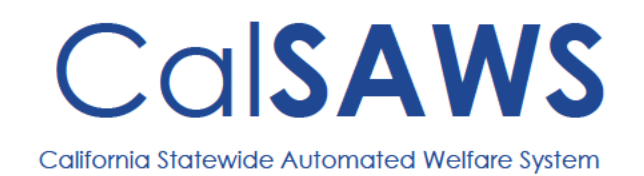

# Lobby Monitor Setup Guide

The configurations will be covered in the following order:

- A. Obtaining a URL for an office's Lobby Monitor
- B. Provisioning a workstation
- C. Installing and configuring Google Chrome
- D. Setting up a Windows 10 account for the Lobby Monitor
- E. Setup Daily Restart Schedule for Lobby Monitor workstation
- F. Setup policy to allow automatic media play in Google Chrome
- G. Additional settings and configuration
- A. Obtaining a URL for an office's Lobby Monitor

Every CalSAWS office has a unique Lobby Monitor webpage. The URL for this webpage is located on the Lobby Monitor Detail page. Follow the instructions and screenshots below to obtain an office's Lobby Monitor URL.

| nfo Eligibility | Empl. Child Car<br>Services                 | e Resource Fiscal Special Reports<br>Databank Units                                                                               | Client Admin<br>Corresp. Tools                                                                                                    |
|-----------------|---------------------------------------------|----------------------------------------------------------------------------------------------------|----------------------------------------------------------------------------------------------------|
|                 | R                                           | IVERSIDE                                                                                                    | Office Admin                                                                                                    |
|                 | County:<br>33 - Riverside                   | Case Number:                                                                                                    | Admin                                                                                                    |
| Туре            | Date                                        | ✓ Quick Links                                                                                                    | Performance Analysis                                                                                                    |
| CalSAWS         |                                             | Reception Log<br>Reminders                                                                                                    | Worker Schedule                                                                                                    |
| CalSAWS         |                                             |                                                                                                    | Once schedule                                                                                                    |
|                 |                                             | ▶ My Tasks                                                                                                    | Customer Schedule                                                                                                    |
| County          | 05/23/2022                                  | h Mu Cabadala                                                                                                    | Manage Schedule<br>Intake/Duty/Supervisor                                                                                                    |
|                 |                                             | • My Schedule                                                                                                    | Alerts                                                                                                    |
|                 |                                             | ▶ My New Assignments                                                                                                    |                                                                                                    |
|                 | ā                                           | • My Reminders                                                                                                    | Due Date                                                                                                    |
|                 | A                                           | + My Reports                                                                                                    |                                                                                                    |
|                 | 7                                           | Reports generated within the last 3 days                                                                                          | 0                                                                                                    |
|                 | rfo Eligibility Type CalSAWS CalSAWS County | nfo Eligibility <u>Empl.</u> Child Car<br>R<br>County:<br>(33-Riversida ~<br>Type Date<br>CalSAWS<br>CalSAWS<br>County 05/23/2022 | Info       Empl.       Child Care       Resource       Fiscal       Special       Reports         RIVERSIDE       County:       Case Number:       Submit       Submit       Submit         Type       Date <ul> <li>Quick Links</li> <li>Reception Log</li> <li>Reminders</li> <li>CalSAWS</li> <li>CalSAWS</li> <li>County</li> <li>05/23/2022</li> <li>My Schedule</li> <li>My Reminders</li> <li>My Reminders<!--</td--></li></ul> |

1. From the landing page, hover over Admin Tools and click on Office Admin.

2. In the left task navigation column click Lobby Monitor. This will open the Lobby Monitor Search page.

| Cal <b>SAWS</b>     |                    |               |                   | ¢          | ] Journal 🕎 Tas      | ks 🔞 Help | Resources        | Page Map  | ping 🎮 Imagin      | ig 🚰 Log O     |
|---------------------|--------------------|---------------|-------------------|------------|----------------------|-----------|------------------|-----------|--------------------|----------------|
| Riverside<br>PROD   | Case Info          | Eligibility   | Empl.<br>Services | Child Care | Resource<br>Databank | Fiscal    | Special<br>Units | Reports   | Client<br>Corresp. | Admin<br>Tools |
| Office Admin        | Staff S            | earch         |                   |            |                      |           |                  |           |                    |                |
| Staff               |                    |               |                   |            |                      |           |                  |           |                    | Search         |
| Office              | Staff Nan          | ne:           | Work              | er ID:     | Calast               | Cou       | inty:            |           |                    |                |
| Section             | -                  |               |                   |            | Select               | Em        | ployee Nun       | iber:     |                    |                |
| Unit                |                    |               |                   |            |                      |           |                  |           |                    |                |
| Position            | Office Na          | me:           | Salact            | Unit ID:   | Staff ID             | *         | Spoken La        | anguage:  |                    |                |
| Bank                |                    |               | Select            |            |                      |           |                  | •         |                    |                |
| Feedback            | Classifica         | tion Title:   |                   |            |                      |           |                  |           |                    |                |
| Call Log            |                    |               | ~                 |            |                      |           |                  |           |                    |                |
| ▼ Lobby Management  |                    |               |                   |            |                      |           |                  | Results p | er Page: 25        | Search         |
| Device Management   |                    |               |                   |            |                      |           |                  |           |                    |                |
| Device Assignment   | This <u>Type 1</u> | page took 0.3 | 2 seconds to loa  | ad.        |                      |           |                  |           |                    |                |
| Device Flow Mgmt.   |                    |               |                   |            |                      |           |                  |           |                    |                |
| Lobby Monitor       |                    |               |                   |            |                      |           |                  |           |                    |                |
| Reception Dashboard |                    |               |                   |            |                      |           |                  |           |                    |                |
| Visit Purpose       |                    |               |                   |            |                      |           |                  |           |                    |                |

3. On the Lobby Monitor Search page, click on the Office ID that corresponds to the Lobby Monitor workstation you are configuring. Clicking on the Office ID will take you to the Lobby Monitor Detail page for that location.

| Cal <b>SAWS</b>     |             |             |                   | •          | 📕 Journal 💟 T        | asks 🔞 Help | Resources        | 📜 Page Map | ping 🎮 Imagi       | ng 🕍 Log Out   |
|---------------------|-------------|-------------|-------------------|------------|----------------------|-------------|------------------|------------|--------------------|----------------|
| Riverside<br>PROD   | Case Info E | Eligibility | Empl.<br>Services | Child Care | Resource<br>Databank | Fiscal      | Special<br>Units | Reports    | Client<br>Corresp. | Admin<br>Tools |
| Office Admin        | Lobby M     | onitor      | Searc             | h          |                      |             |                  |            |                    |                |
| Staff               | 1           |             |                   |            |                      |             |                  |            |                    | Search         |
| Office              | Office ID:  |             | Office N          | lame:      |                      |             | Office 1         | ype:       |                    |                |
| Section             |             |             |                   |            |                      |             |                  | ~          |                    |                |
| Unit                | -           |             |                   |            |                      |             |                  | Results of | er Page: 25        | Search         |
| Position            | Search Res  | aults Sumr  | mary              |            |                      |             |                  | Reberts pe | Results 1          | - 25 of 89     |
| Bank                |             |             | nury              |            |                      |             |                  |            | 1                  | 2.3.4 Nevt     |
| Feedback            | Office ID   | Office      | Namo              |            |                      |             |                  | ffico Tuno | _                  | Z J H INCAL    |
| Call Log            |             |             | Name              |            |                      |             | 5                |            |                    |                |
| ▼ Lobby Management  | 10          |             |                   |            |                      |             | C                | utstation  |                    |                |
| Device Management   | 11          |             |                   |            |                      |             | C                | istrict    |                    |                |
| Device Assignment   | 12          |             |                   |            |                      |             | C                | utstation  |                    |                |
| Device Flow Mgmt.   | 13          |             |                   |            |                      |             | C                | utstation  |                    |                |
| Lobby Monitor       | 14          |             |                   |            |                      |             | С                | utstation  |                    |                |
| Reception Dashboard | <u>15</u>   |             |                   |            |                      |             | C                | utstation  |                    |                |
| Visit Purpose       | <u>16</u>   |             |                   |            |                      |             | C                | utstation  |                    |                |
|                     | 17          |             |                   |            |                      |             | C                | utstation  |                    |                |

4. The Lobby Monitor link will be located at the bottom of an office's Lobby Monitor Detail page under the Customer Dashboard Link heading.

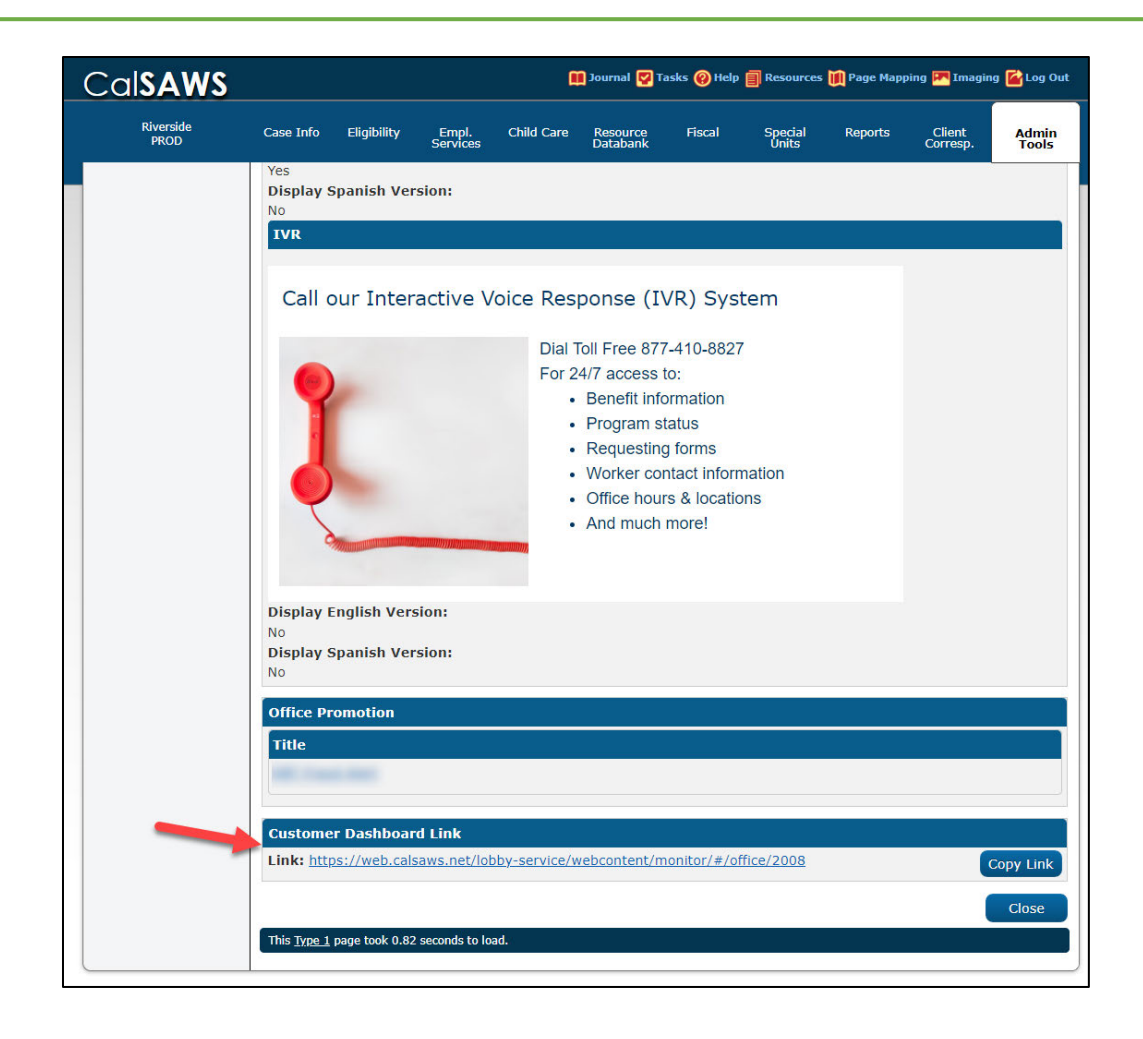

## B. Provision a workstation

- 1. The Lobby Monitor workstation should be imaged with Windows 10, and contain the County's standard anti-virus/encryption solutions.
- 2. You may need a local administrator account and password for this workstation to complete the auto-logon and daily restart steps in sections D and E. If your workstation is domain joined, you may also accomplish this using Group Policy.

## C. Installing and configuring Google Chrome

Google Chrome is the supported browser for displaying the Lobby Monitor due to its ability to operate in full-screen kiosk mode and text to speech capabilities. Follow the instructions below to setup and configure Google Chrome for use with the Lobby Monitor.

**Note:** The enterprise version of Google Chrome browser is available for download from Google at the following location:

https://cloud.google.com/chrome-enterprise/browser/download/

Download the Chrome Bundle for Windows 64-bit (stable channel).

- 1. Login to the workstation with an account that has local administrator rights.
- 2. Download the enterprise version of Google Chrome, and run the installation accepting all the default values.
- Copy the Google Chrome shortcut from the Desktop and save it to the following Windows directory:
   C:\ Program Data \ Aligned in cost \ Windows \ Start Manue \ Start Manue \

# $\label{eq:c:ProgramData} Microsoft \\ \label{eq:c:ProgramData} Startup \\$

4. Right click on the Google Chrome shortcut that was just created in the Startup folder and choose *Properties*. Under the *Shortcut* tab, add --kiosk followed by the Lobby Monitor URL obtained from the Office Detail page to the end of the current *Target* text field value. The following is an example of the full text in the target field for demonstration purposes:

"C:\Program Files(x86)\Google\Chrome\Application\chrome.exe" -kiosk https://web.calsaws.net/lobby-service/webcontent/monitor/#/office/xxxx

| General     Shortcut     Compatibility       Google Chrome     Google Chrome       get type:     Application       get location:     Application       get:     [1C:\Program Files (x86)\Google\Chrome\Applicati       t in:     "C:\Program Files (x86)\Google\Chrome\Applicati       tricut key:     None       tricut key:     None       tricut key:     Nome       tricut key:     Nome                                                                                                    | Security       | Details                 | Previous Versions        |
|----------------------------------------------------------------------------------------------------|----------------|-------------------------|--------------------------|
| Google Chrome get type: Application get content Application get: [1C:\Program Files (x86)\Google\Chrome\Applicati tin: "1C:\Program Files (x86)\Google\Chrome\Applicati tin: "1C:\Program Files (x86)\Google\Chrom | General        | Shortcut                | Compatibility            |
| get type: Application<br>get location: Application<br>get: [*C.\Program Files (x86)\Google\Chrome\Applicati<br>t in: "*C:\Program Files (x86)\Google\Chrome\Applicati<br>rtcut key: None<br>*: Nomal window ~<br>************************************                                                                                                    | Ç G            | oogle Chrome            |                          |
| get location: Application get: [*C.\Program Files (x86)\Google\Chrome\Applicati t in: "*C:\Program Files (x86)\Google\Chrome\Applicati rtcut key: None **: Nomal window  ************************************                                                                                                    | arget type:    | Application             |                          |
| get: [1C:\Program Files (x86)\Google\Chrome\Applicat)<br>t in: "C:\Program Files (x86)\Google\Chrome\Applicat)<br>rtcut key: None<br>1: Nomal window ~<br>mment: Access the Internet                                                                                                    | arget location | Application             |                          |
| t in: "C:\Program Files (x86)\Google\Chrome\Applicati<br>Intcut key: None<br>II: Nomal window ~<br>Imment: Access the Internet                                                                                                    | arget:         | C:\Program Files (x86)  | \Google\Chrome\Applicati |
| t in: "C:\Program Files (x86)\Google\Chrome\Applicati<br>Intcut key: None                                                                                                    |                | <u>.</u>                |                          |
| ntcut key: None  Nomal window  nterm  Access the Internet                                                                                                    | art in:        | "C:\Program Files (x86) | \Google\Chrome\Applicati |
| n: Normal window                                                                                                    | nortcut key:   | None                    |                          |
| ment: Access the Internet                                                                                                    | un:            | Normal window           | ~                        |
|                                                                                                    | omment:        | Access the Internet     |                          |
| Upen File Location Change Icon Advanced                                                                                                    | Open File L    | ocation Change Ice      | on Advanced              |
|                                                                                                    |                |                         |                          |
|                                                                                                    |                |                         |                          |
|                                                                                                    |                |                         |                          |

**Note:** The provided arguments will start Chrome and launch the Office's Lobby Monitor in kiosk mode. Kiosk Mode opens Chrome in full screen and disables most keys on the keyboard from interacting with the window. To exit the Kiosk Mode Chrome window, press <Alt+F4>.

## D. <u>Setting up a Windows 10 account for the Lobby Monitor</u>

The following instructions cover how to create a non-admin account in Windows 10 and setup automatic logon.

**Note:** If your county will be using a domain account for this purpose, you can skip the Account Setup section. The account should still be setup for automatic logon either by following the instructions in the Autologon Setup section or by using

your county's own preferred method for accomplishing this, such as Group Policy.

#### Account Setup

1. On the Windows desktop from an administrator account, right click the Start menu icon and choose Computer Management.

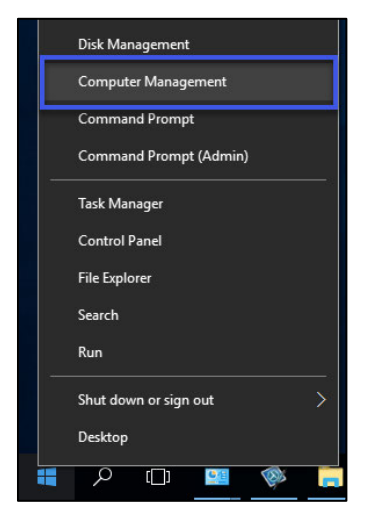

2. Expand Local Users and Groups, then choose Users.

| 🛃 Computer Management                                                                                                    |                  |           |                                                                        | - 🗆 ×                    |
|----------------------------------------------------------------------------------------------------|------------------|-----------|------------------------------------------------------------------------|--------------------------|
| File Action View Help                                                                                                    |                  |           |                                                                        |                          |
| 🗢 🏟 🙍 📅 🙆 🔒 👔                                                                                                    |                  |           |                                                                        |                          |
| Ecomputer Management (Local                                                                                                    | Name             | Full Name | Description                                                            | Actions                  |
| System Tools     Tack Scheduler                                                                                                    | Administrator    |           | Built-in account for administering                                     | Users 🔺                  |
| <ul> <li>A total checker</li> <li>A total checker</li> <li>A t</li></ul> | SuDefaultAccount |           | A user account managed by the s<br>Built-in account for guest access t | More Actions           • |

3. Right click on Users and choose New User...

| Computer Manage     Vi System Tools     O Task Sched     Ji Event View     Ji Shared Fold     View     Local Users     Users | ement (Local<br>uler<br>er<br>ders<br>and Groups | Name<br>Administrator<br>DefaultAccount |  |  |
|----------------------------------------------------------------------------------------------------|--------------------------------------------------|-----------------------------------------|--|--|
| 📔 Grou                                                                                                    | New User                                         |                                         |  |  |
| > 🐚 Perform                                                                                                    | View                                             | >                                       |  |  |
| <ul> <li>Storage</li> <li>Disk Ma</li> <li>Services and</li> </ul>                                                           | Refresh<br>Export List                           |                                         |  |  |
| IN THE AND                                                                                                    | Help                                             |                                         |  |  |
|                                                                                                    |                                                  |                                         |  |  |

4. Create a user named: 'CFDUser'. The password can be set according to your county's password policy with respect to length and complexity. This password should be set to never expire. Verify all options match the following screenshot.

| New User       |          |                 |                    | ?   | ×  |
|----------------|----------|-----------------|--------------------|-----|----|
| User name:     | CFI      | DUser           |                    |     |    |
| Full name:     | CFI      | DUser           |                    |     |    |
| Description:   | Cue      | stomer Facing D | ashboard User Acco | unt |    |
| Password:      |          |                 | •                  |     |    |
| Confirm passwo | ord:     | •••••           | •                  |     |    |
| User must c    | hange    | password at neo | t logon            |     |    |
| User cannot    | t chang  | e password      |                    |     |    |
| Password n     | ever ex  | pires           |                    |     |    |
| Account is a   | disabled | 4               |                    |     |    |
|                |          |                 |                    |     |    |
| Help           | ĺ        |                 | Create             | Clo | se |

#### Autologon Setup

The 'Network Places Wizard' is a built in Microsoft utility that provides a GUI to make registry changes allowing an account to automatically logon to Windows. This program will need to be run with elevated privileges.

1. Right click the Start menu icon and choose Run.

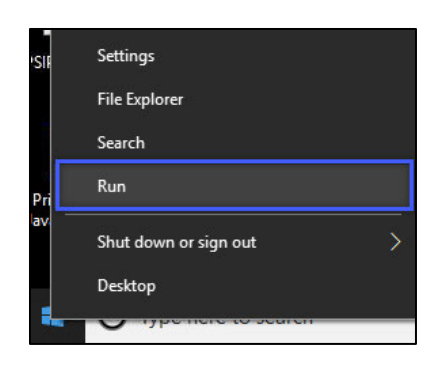

- 2. A new window will open, type in **netplwiz.exe** and select OK.
- 3. Select (Highlight) the CFDUser account created in the previous steps.
- 4. Uncheck the box stating Users must enter a username and password to use this computer.

| Users must enter a us  | er name and password to | o use this computer. |
|------------------------|-------------------------|----------------------|
| ers for this computer: | 11.051 01               |                      |
| Jser Name              | Domain                  | Group                |
| Administrator          | 99ADFDX001              | Administrators       |
|                        |                         |                      |
|                        | 45                      |                      |
|                        | Agd                     | Remove Propertie     |

- 5. Click OK
- 6. A new pop up will require you to enter the password twice for the CFDUser account.
- 7. Click OK

| A CALIFORNIA TO THE TANK                    |                                                                                              |                                                       |
|---------------------------------------------|----------------------------------------------------------------------------------------------|-------------------------------------------------------|
| Automatically sign in                       |                                                                                              |                                                       |
| You can set u<br>name and pa<br>automatical | p your computer so that users de<br>ssword to sign in. To do this, spe<br>y signed in below: | o not have to type a user<br>cify a user that will be |
| User name:                                  | CFDUser                                                                                      |                                                       |
| Password:                                   | •••••                                                                                        |                                                       |
| Confirm Password:                           |                                                                                              |                                                       |
|                                             |                                                                                              |                                                       |
|                                             | OK                                                                                           | Cancel                                                |
|                                             |                                                                                              |                                                       |
|                                             |                                                                                              |                                                       |
|                                             | Add Berno                                                                                    | ve Properties                                         |
| Password for CFDUs                          | er                                                                                           |                                                       |
| To change                                   | the password for CEDUser, click                                                              | Recet Password                                        |
| - in change                                 | the pushere for croose, ence                                                                 | neset i ossilora.                                     |
| (L)                                         |                                                                                              | Reset Password_                                       |
| 49                                          |                                                                                              | and have been and a second second                     |
|                                             |                                                                                              |                                                       |

## E. Setup Daily Restart Schedule for Lobby Monitor workstation

The following steps will setup a scheduled task to perform a daily restart of this workstation. Alternatively, this may be accomplished using Group Policy if the workstation is joined to the County domain.

1. Right click the Start Menu icon and choose Computer Management.

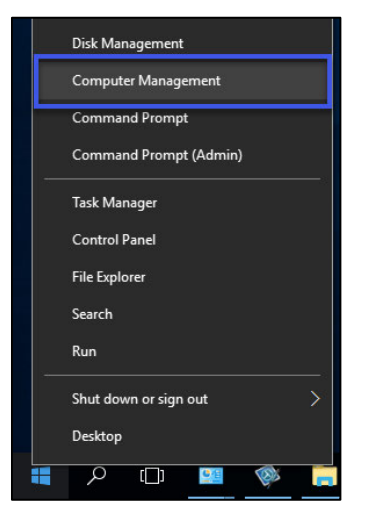

2. A new window named Computer Management will open.

| File Action   View Help     Computer Management (Loc)   Isster Tools   Isster Tools   Isster Triggers Actions Conditions Settings History disabled   Name:   Illi35733-I.3CC-4750-8877-86065642419)   Isster Triggers Actions Conditions Settings History disabled   Name:   Illi35733-I.3CC-4750-8877-86065642419)   Isster Triggers Actions   Isster Tools   Author:   Description:   Isster Tools   Isster Tools   Isster Tools   Isster Tools   Isster Tools   Isster Tools   Isster Tools   Isster Tools   Isster Tools   Isster Tools   Isster Tools   Isster Tools   Isster Tools   Isster To                                                                                                    |
|----------------------------------------------------------------------------------------------------|
| Computer Management (Loc<br>System Tools<br>Task Scheduler Libre<br>Task Scheduler Libre<br>Task |
| Do not store password. The task will only have access to local resources                                                                                                    |

3. Under Computer Management (Local), expand System Tools. Then, expand Task Scheduler and select **Task Scheduler Library**.

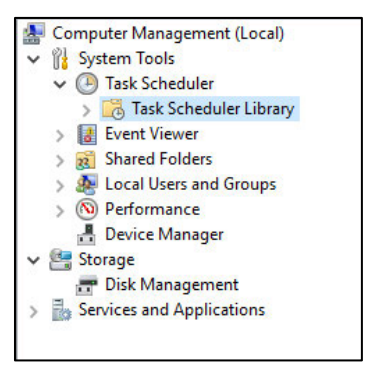

4. On the right side under Actions, choose Create Basic Task...

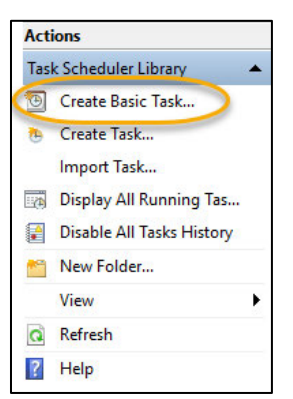

5. Enter "6 AM Restart" in the Name: field and click Next.

| Create Basic Task Wizar | d             |                                                                              |
|-------------------------|---------------|------------------------------------------------------------------------------|
| Create a B              | asic Task     |                                                                              |
| Create a Basic Task     | Use this wize | and to quickly schedule a common task. For more advanced options or settings |
| Action                  | Name:         | 6 AM Restart                                                                 |
| Finish                  | Description:  |                                                                              |
|                         |               | < Back Next > Cancel                                                         |

6. Choose the **Daily** option, then select **Next**.

| Create Basic Task Wizard                           | Name and Address and Address a | X      |
|----------------------------------------------------|----------------------------------------------------------------------------------------------------|--------|
| Task Trigger                                       |                                                                                                    |        |
| Create a Basic Task<br>Trigger<br>Action<br>Finish | When do you want the task to start?<br>Daily<br>Weekly<br>Monthly<br>One time<br>When the computer starts<br>When I log on<br>When a specific event is logged                                                                                                    |        |
|                                                    |                                                                                                    | - ouce |

7. Verify the Start date is **today's date**, set the Start time to **6:00:00 AM**, and change the value for Recur every: [] days to **1**. Click **Next**.

| Create Basic Task Wizard       | Name and Address and Address a |                               |
|--------------------------------|----------------------------------------------------------------------------------------------------|-------------------------------|
| Daily                          |                                                                                                    |                               |
| Create a Basic Task<br>Trigger | Start: 8/30/2017                                                                                                    | Synchronize across time zones |
| Daily<br>Action<br>Finish      | Recur every: 1 days                                                                                                    |                               |
|                                |                                                                                                    | < Back Next > Cancel          |

8. Choose the Start a program option and click Next.

| Create Basic Task Wizard                | in the doubt control would be                |                      |
|-----------------------------------------|----------------------------------------------|----------------------|
| 🕘 Action 🗣                              |                                              |                      |
| Create a Basic Task<br>Trigger<br>Daily | What action do you want the task to perform? |                      |
| Action                                  | <ul> <li>Start a program</li> </ul>          |                      |
| Finish                                  | Send an e-mail                               |                      |
|                                         | Display a message                            |                      |
|                                         |                                              | < Back Next > Cancel |

9. In the Program/script: box enter C:\Windows\System32\shutdown.exe and in the Add arguments (optional): field enter -F -R. Click Next.

| Create Basic Task Wizard       | Sale the first contractor        | Distancian in    | <u>×</u> |
|--------------------------------|----------------------------------|------------------|----------|
| Start a Progra                 | m                                |                  |          |
| Create a Basic Task<br>Trigger | Program/script:                  |                  |          |
| Daily                          | C:\Windows\System32\shutdown.exe | Browse.          |          |
| Start a Program                | Add arguments (optional):        | -F -R            |          |
| Finish                         | Start in (ontional):             |                  | -        |
|                                | Start in (optional).             |                  |          |
|                                |                                  |                  |          |
|                                |                                  |                  |          |
|                                |                                  |                  |          |
|                                |                                  |                  |          |
|                                |                                  |                  |          |
|                                |                                  |                  |          |
|                                |                                  |                  |          |
|                                |                                  |                  |          |
|                                |                                  | < Back Next > Ca | ancel    |

10. On the Summary screen, check the box for **Open the Properties dialog for this** task when I click Finish. Click Finish.

| Summary             | New York                                          |                                                                                                    |
|---------------------|---------------------------------------------------|----------------------------------------------------------------------------------------------------|
| Create a Basic Task |                                                   |                                                                                                    |
| Trigger             | Name:                                             | 6 AM Restart                                                                                                    |
| Daily<br>Action     | Description:                                      |                                                                                                    |
| Start a Program     |                                                   |                                                                                                    |
| Finish              | 10 A                                              |                                                                                                    |
|                     |                                                   |                                                                                                    |
|                     |                                                   |                                                                                                    |
|                     |                                                   |                                                                                                    |
|                     |                                                   |                                                                                                    |
|                     | Trigger:                                          | Daily; At 6:00 AM every day                                                                                                    |
|                     | Trigger:<br>Action:                               | Daily: At 6:00 AM every day<br>Start a program; C:\Windows\System32\shutdown.exe -F -R                                                                                                    |
|                     | Trigger:<br>Action:                               | Daily: At 6:00 AM every day<br>Start a program: C:\Windows\System32\shutdown.exe -F -R<br>Properties dialog for this task when I click Finish                                                                                 |
|                     | Trigger:<br>Action:<br>♥ Open the<br>When you cli | Daily: At 6:00 AM every day<br>Start a program; C:\Windows\System32\shutdown.exe -F -R<br>Properties dialog for this task when I click Finish<br>ick Finish, the new task will be created and added to your Windows schedule. |

11. Under the General tab, look for Security Options and select the **Run whether** user is logged on or not option. Click OK.

| General   | Triggers  | Actions      | Conditions                    | Settings    | History (disabled)           |                      |
|-----------|-----------|--------------|-------------------------------|-------------|------------------------------|----------------------|
| Name:     | 6 A       | M Restart    |                               |             |                              |                      |
| Location  | : N       |              |                               |             |                              |                      |
| Author:   | C-I       | VKiosk\Ad    | ministrator                   |             |                              |                      |
| Descripti | on:       |              |                               |             |                              |                      |
| Security  | options   |              |                               |             |                              |                      |
| When      | running t | he task, us  | e the followir                | ng user acc | ount:                        |                      |
| C-IVKIC   | osk\Admi  | nistrator    | and the second                |             |                              | Change User or Group |
| Run       | only who  | en user is i | oggea on                      |             |                              |                      |
| le Run    | Do not st | ore passwo   | ged on or no<br>ord. The task | will only h | ave access to local computer | resources.           |
|           | with hig  | hest privile | ges                           |             |                              |                      |
| E Run     |           |              | (23)                          |             |                              |                      |

12. When prompted, enter the **Username** and **Password** for the Local Administrator account.

| Name:                                                       | 6AM Restau                                   | t                                                               |                                                |     |                     |
|-------------------------------------------------------------|----------------------------------------------|-----------------------------------------------------------------|------------------------------------------------|-----|---------------------|
| Location:<br>Author:                                        | \<br>99ADFDX0                                | Task Scheduler                                                  | ?                                              | ×   | ]                   |
| Description:                                                |                                              | 7                                                               | I G                                            |     |                     |
| Security opt<br>When runn<br>99ADFDX00                      | ions<br>ing the task,<br>1\Administr         | Enter user account information<br>User name: 2 9AD<br>Password: | for running this task.<br>FDX001\Administrator |     | hange User or Group |
| <ul> <li>Run only</li> <li>Run whe</li> <li>Do n</li> </ul> | y when user<br>ther user is<br>tot store pas | [                                                               | OK Can                                         | cel | irces.              |
| Run with                                                    | n highest priv                               | ileges                                                          |                                                |     |                     |

13. While viewing the Computer Management window, select the new task in the list named **6 AM Restart**, then click **Run** under Selected Item on the right.

| File Action View Help                                                                                                    |                                                                                                    |                                                                                   |                                     |                                               |     |                                                                                                    |
|----------------------------------------------------------------------------------------------------|----------------------------------------------------------------------------------------------------|-----------------------------------------------------------------------------------|-------------------------------------|-----------------------------------------------|-----|----------------------------------------------------------------------------------------------------|
| Computer Management (Local Gosten Tools Controls Control | Aume     Ganaral     General     Traggers     Author:     C-N     Description:     Security options     When running to     C-NNoskAdmi     Run only when     Security apticals | Status Triggers Ready When the task is created or modil Ready At6:00 AM every day | Next Run Time<br>ied<br>2/31/2017 6 | Last Run Time<br>7/31/2010 228:17 PM<br>Never | , E | Actions Task Scheduler Library Create Basic Task Create Basic Task Display All Running Tas Chable All Tasks History New Refresh Help Selected Rem Run 10 Eng 10 Eng 10 E |
|                                                                                                    | 📋 Do not st                                                                                                    | ore password. The task will only have acc                                         | ess to local resources              |                                               | -   |                                                                                                    |

14. You will receive a message that Windows will shut down in less than a minute. The workstation will restart.

At this point, the workstation should be configured to 1) automatically login with the CFDUser account, 2) launch the Lobby Monitor webpage, and 3) restart at 6 AM each morning.

## F. Setup policy to allow automatic media play in Google Chrome

The following instructions cover how to import Google's policy templates for Chrome into Local Group Policy Editor and enable the *AutoplayAllowed* Policy for Google Chrome. Alternatively, this may be accomplished using Group Policy if the workstation is joined to the County domain.

- 1. Login to the Lobby Monitor workstation with an account that has administrator rights.
- Open your preferred internet browser and enter <u>https://dl.google.com/dl/edgedl/chrome/policy/policy\_templates.zip</u> in the browsers address bar to download the policy templates. The downloaded file will be named policy\_templates.zip.
- 3. Navigate to the location where the downloaded file was saved. Right click **policy\_templates.zip** and select **Extract All...**

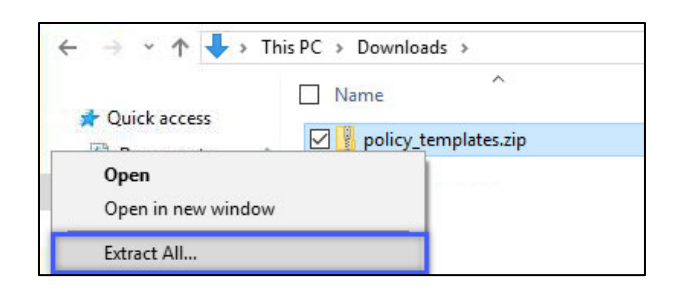

4. In the Files will be extracted to this folder box, enter C:\Policy\_Templates. Click Extract.

| Extract Compressed (Zipped) Folders     |        |
|-----------------------------------------|--------|
| Select a Destination and Extract Files  |        |
| Files will be extracted to this folder: |        |
| C:\Policy_Templates                     | Browse |
| · Show callected hits when complete     |        |
|                                         |        |
|                                         |        |

5. Right click the Start menu icon and choose Run.

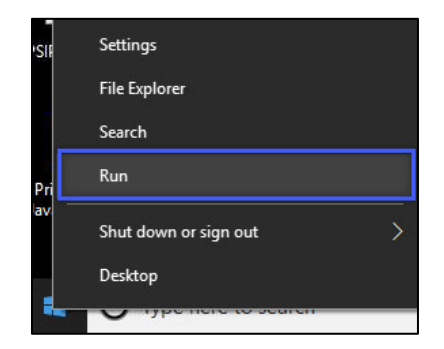

6. In the Open box enter **gpedit.msc** and click **OK**.

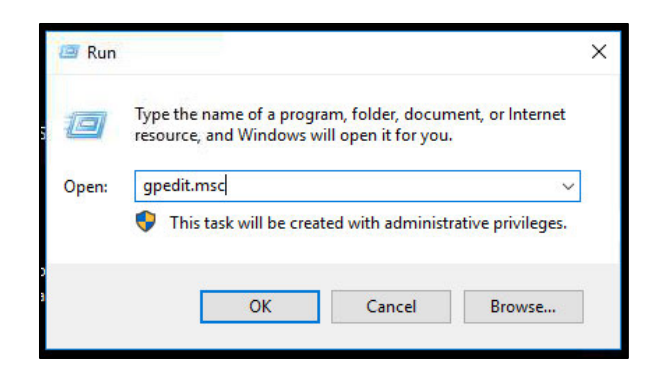

7. Expand Computer Configuration and select Administrative Templates.

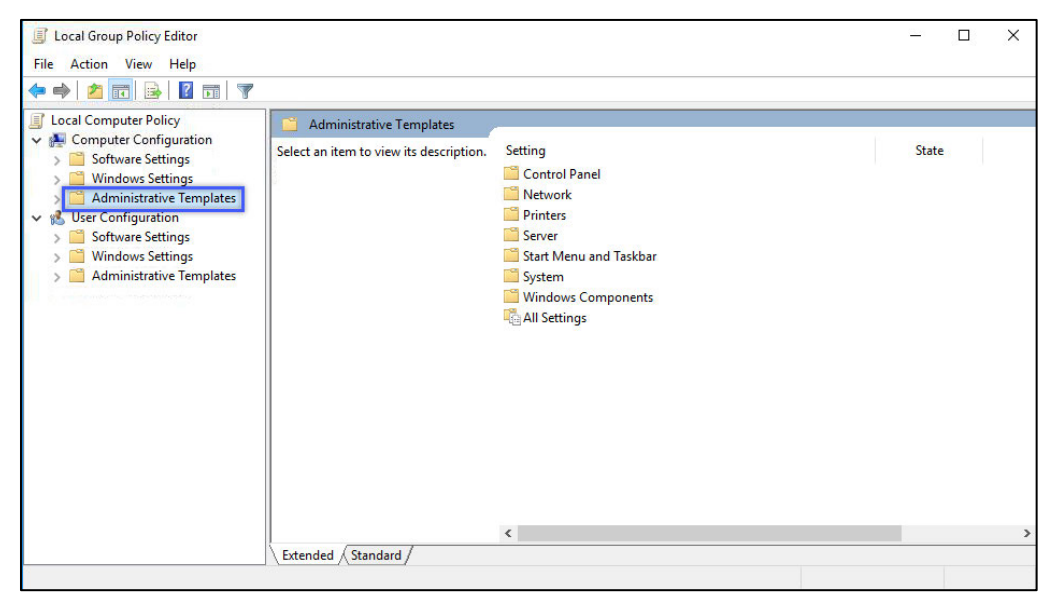

8. Right click Administrative Templates and select Add/Remove Templates...

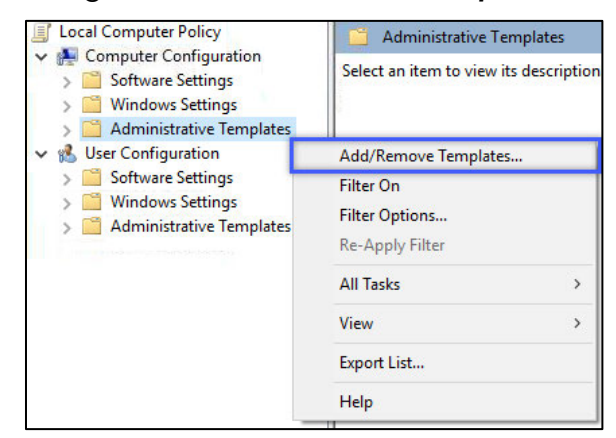

9. In the Add/Remove Templates window, click Add...

| ll Se | ttinas                    | Setting |      |          |
|-------|---------------------------|---------|------|----------|
|       | Add/Remove Templates      |         |      | >        |
| en    | Current Policy Templates: |         |      |          |
| 15    | Name                      |         | Size | Modified |
|       |                           |         |      |          |
|       |                           |         |      |          |
| L     |                           |         |      |          |
| L     |                           |         |      |          |
|       |                           |         |      |          |
|       | Add Rem                   | ove     |      | Close    |

10. Navigate to C:\Policy\_Templates\windows\adm\en-US. Select chrome.adm and click Open.

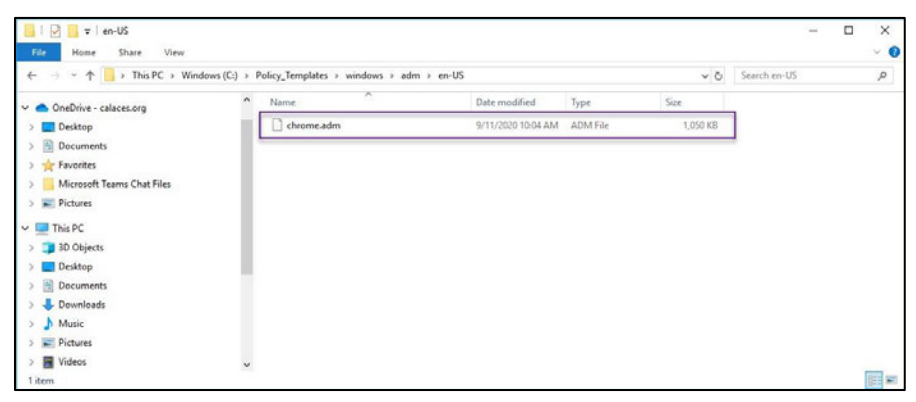

11. When the template has been properly loaded, the previous Add/Remove Templates window will now show chrome. Once you have verified that chrome has been added click **Close**.

| Local Computer Policy     Computer Configuration     Software Settings     Windows Settings     Administrative Templates     Set Configuration | All S<br>Des<br>The<br>Ten | Administrative Templates<br>Settings<br>Add/Remove Templates<br>Current Policy Templates: | Setting |               | ×                                  |
|----------------------------------------------------------------------------------------------------|----------------------------|-------------------------------------------------------------------------------------------|---------|---------------|------------------------------------|
| <ul> <li>Software Settings</li> <li>Windows Settings</li> <li>Administrative Templates</li> </ul>                                              | bas                        | Name<br>Chrome Add Remove                                                                 | ]       | Size<br>822KB | Modfied<br>9/17/2019 9:28<br>Close |

12. Expand Administrative Templates > Classic Administrative Templates (ADM) > Google. Select **Google Chrome**.

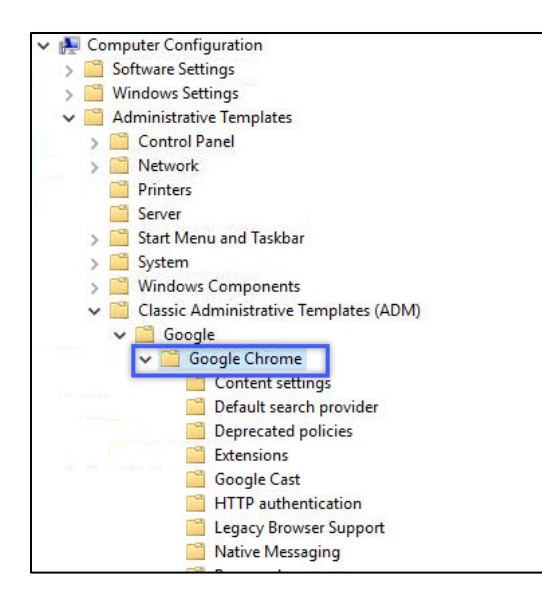

13. Folders and unconfigured policies should be viewable on the right once Google Chrome is selected. Scroll down and double click **Allow media autoplay**.

| Allow media autoplay                 |   | Setting                                                                                                    | State                            |
|--------------------------------------|---|----------------------------------------------------------------------------------------------------|----------------------------------|
| Edit policy setting                  | ^ | Image: URLs that will be granted access to audio capture devices wi           Image: Enable AutoFill for addresses | Not configured<br>Not configured |
| Requirements:                        |   | Enable AutoFill for credit cards                                                                                   | Not configured                   |
| Microsoft Windows 7 or later         |   | Allow media autoplay                                                                                               | Not configured                   |
| Description                          |   | E Allow media autoplay on a whitelist of URL patterns                                                              | Not configured                   |
| Allows you to control if videos can  |   | E Continue running background apps when Google Chrome i                                                            | Not configured                   |
| play automatically (without user     |   | 🖹 Block third party cookies                                                                                        | Not configured                   |
| consent) with audio content in       |   | 🗈 Enable Bookmark Bar                                                                                              | Not configured                   |
| Google Chrome.                       |   | 🖹 Enable add person in user manager                                                                                | Not configured                   |
| f the policy is set to True. Google  |   | 🖹 Enable guest mode in browser                                                                                     | Not configured                   |
| Chrome is allowed to autoplay        |   | 🗈 Enforce browser guest mode                                                                                       | Not configured                   |
| media.                               |   | 🗈 Allow queries to a Google time service                                                                           | Not configured                   |
| f the policy is set to False, Google |   | 🗈 Browser sign in settings                                                                                         | Not configured                   |
| nedia. The AutoplayWhitelist         |   | 🗄 Use built-in DNS client                                                                                          | Not configured                   |
| policy can be used to override this  |   | 🖹 Disable Certificate Transparency enforcement for a list of su                                                    | Not configured                   |
| or certain URL patterns.             |   | E Disable Certificate Transparency enforcement for a list of Le                                                    | Not configured                   |
| By default, Google Chrome is not     |   | E Disable Certificate Transparency enforcement for a list of UR                                                    | Not configured                   |
| AutoplayWhitelist policy can be      | Y | Enable Chrome Cleanup on Windows                                                                                   | Not configured                   |
|                                      |   | Participation Character Character States and Consult                                                               | N                                |

14. Select **Enabled** and click **OK**. This will set Google Chrome to automatically play video and audio media by default.

| Allow media auto           | oplay         | — 🗆 X                                                                                                    |
|----------------------------|---------------|----------------------------------------------------------------------------------------------------|
| Allow media auto           | oplay         | Previous Setting Next Setting                                                                                                    |
| Not Configured     Enabled | Comment:      | ^                                                                                                    |
| O Disabled                 | Supported on: | Microsoft Windows 7 or later                                                                                                    |
| Options:                   |               | Help:                                                                                                    |
|                            |               | If the policy is set to True, Google Chrome is allowed to autoplay<br>media.<br>If the policy is set to Talse, Google Chrome is allowed to autoplay<br>media.<br>If the policy is set to False, Google Chrome is not allowed to<br>autoplay media. The AutoplayWhitelist policy can be used to<br>override this for certain URL patterns.<br>By default, Google Chrome is not allowed to autoplay media.<br>The AutoplayWhitelist policy can be used to override this for<br>certain URL patterns.<br>Note that if Google Chrome is running and this policy changes, it<br>will be applied only to new opened tabs. Therefore some tabs<br>might still observe the previous behavior.<br>Reference: https://www.chromium.org/administrators/policy-<br>list-3#AutoplayAllowed |
|                            |               | OK Cancel Apply                                                                                                    |

#### G. Additional settings and configuration

Outside internet access is required for the audio component of the Lobby Monitor solution. The County will be responsible for providing outside internet access through the usage of a proxy server, if necessary. Proxy settings will need to be applied locally to the workstation or pushed through Group Policy.

The Text-To-Speech engine currently used is provided by Responsive Voice. The following domains will need to be permitted through the outside internet proxy:

\*.responsivevoice.com and \*.responsivevoice.org.

Once the proxy has been configured and settings have been applied to the workstation, test connectivity to <u>www.responsivevoice.com</u> and <u>www.responsivevoice.org</u> in the Chrome browser. Verify that both pages load successfully and without errors.